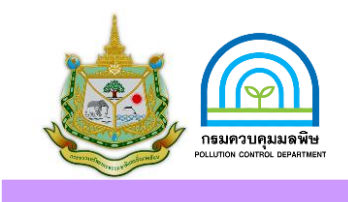

## คู่มือการใช้เครื่อวตรวจวัดควันดา (เครื่อววัดความทึบแสว ยี่ห้อ OTC รุ่น RM-1020C)

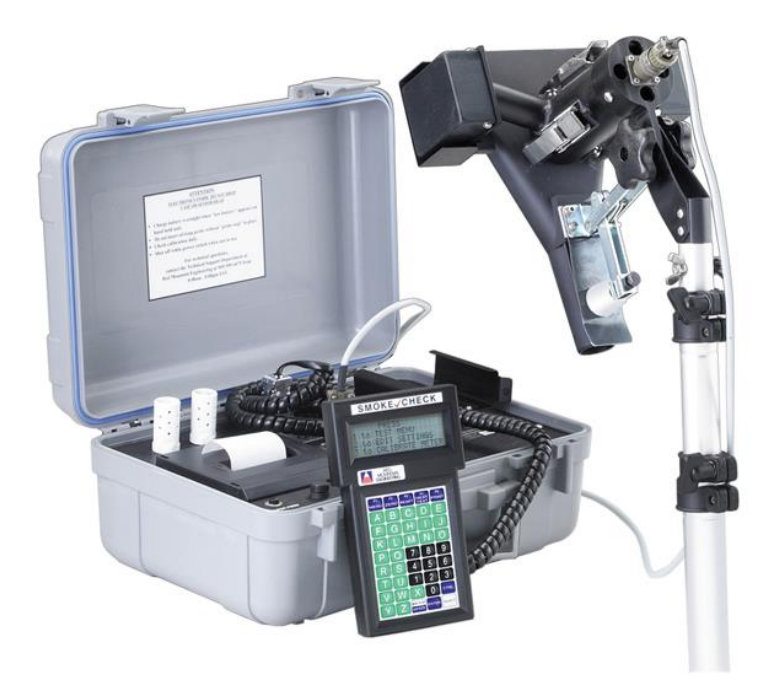

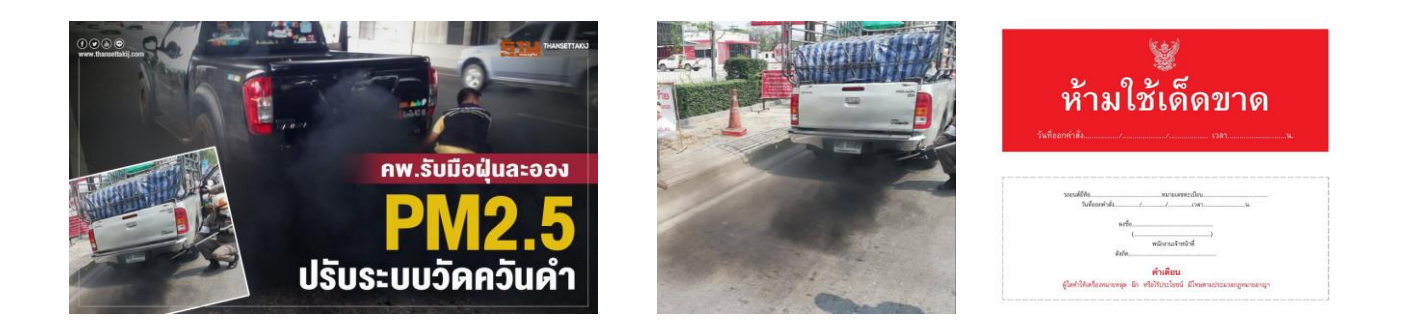

สานักงานสิ่งแวดล้อมและควบคุมมลพิษที่ 5

# **คู่มือการใช้เครื่อมตรวาวัดควันดา** (เครื่อมวัดความทึบแสม ยี่ห้อ OTC รุ่น RM-1020C)

#### **เครื่องตรวจวัดควันดำ** ประกอบด้วย

1.หน้าจอแสดงผล

2.หัวตรวจจัดควันดำ (sensor)

3.สายเชื่อมต่อระหว่างเครื่องมือและหัวตรวจววัดควันดำ

- 4.Filter (ที่ผ่านการสอบเทียบและมีใบแสดงผลการสอบเทียบ)
- 5.กระดาษสำหรับปริ้นแสดงผลการตรวจวัด

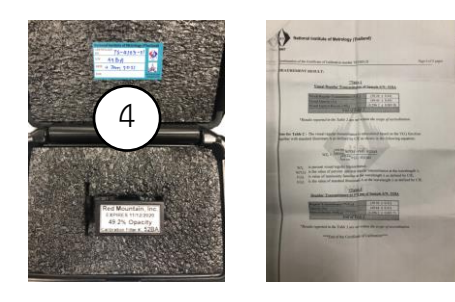

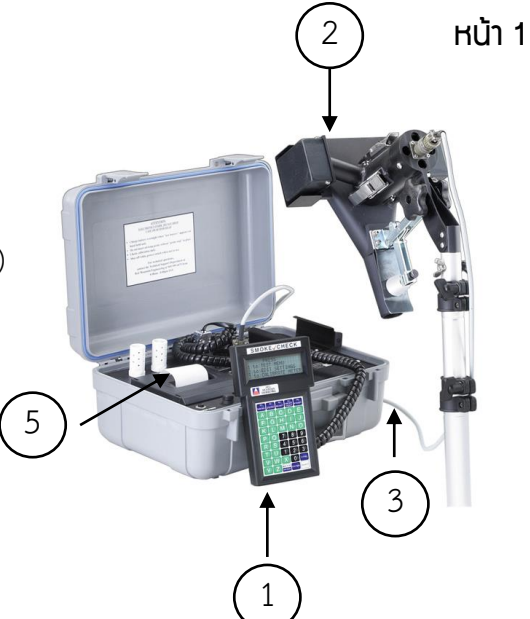

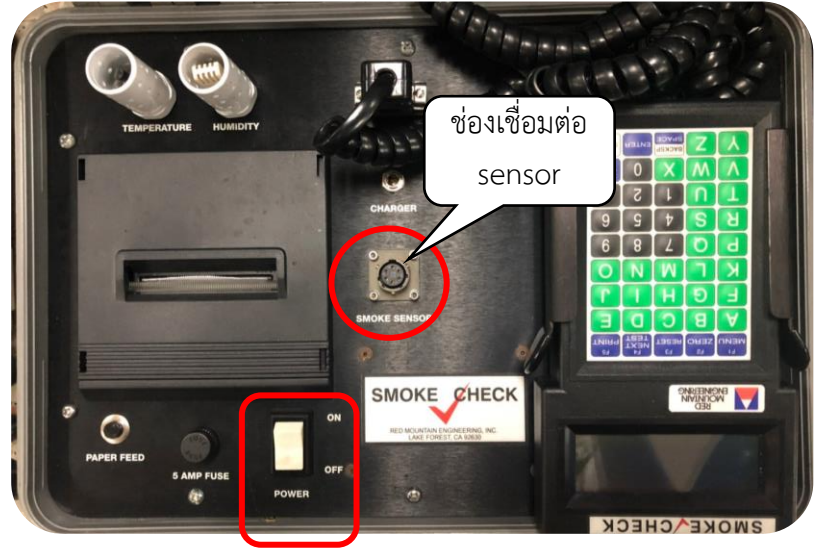

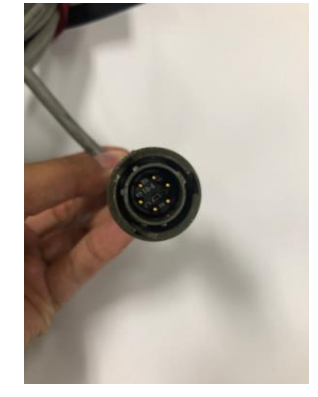

หัวเชื่อมต่อ

#### สวิตช์เปิด-ปิดเครื่อง

#### การประกอบเครื่องตรวจวัดควันดำ

้นำสายเชื่อมต่อระหว่างเครื่องมือและหัวตรวจววัดควันดำ โดยปลายสายทั้งสองด้านจะมีหัวเชื่อมต่อ ให้นำหัวเชื่อมต่อต่อเข้ากับเครื่องมือตรงช่องเชื่อมต่อ sensor (ในวงกลมสีแดงตามภาพ) และอีกด้านหนึ่งให้ต่อกับหัวตรวจววัดควันดำ (sensor) เมื่อต่อลงล็อคพอดีให้หมุนเกลียวให้ดัง 1 ครั้ง

**หมายเหต**ุ ต้องเสียบให้ตรงกับสลักและเกลียว เพื่อป้องกันไม่ให้หัวเชื่อมต่อเสียหายหรือหักได้

### คู่มือการใช้เครื่อมตรวาวัดควันดา

(เครื่องวัดความทึบแสง ยี่ห้อ OTC รุ่น RM-1020C)

หน้า 2

ก่อนการใช้งานให้ชาร์จแบตเตอรี่ทิ้งไว้อย่างน้อย 6 ชั่วโมง 1.กดเปิดเครื่องที่สวิตช์สีขาว 2. กด B หน้าจอจะแสดง % แบตเตอรี่ -หาก % แบตเตอรี่น้อยกว่า 12% ให้ดำเนินการชาร์จแบต - หาก % แบตเตอรี่ = 14% แสดงว่าแบตเต็มแล้ว

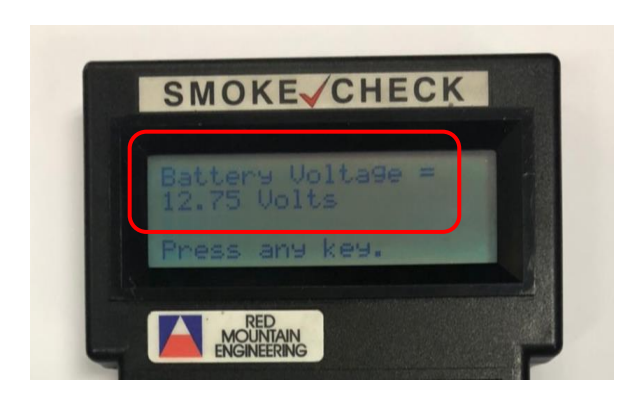

2.กด B หน้าจอจะแสดง % แบตเตอรี่ กลับไปยังหน้าจอเริ่มต้น ให้กดปุ่ม enter

 1.ดูค่า filter จากใบสอบเทียบเครื่องมือกับ filter ว่าข้อมูล ตรงกันหรือไม่
2.ตรวจสอบค่าสอบเทียบ ให้ดูค่า Opacity ซึ่งจะแสดงเป็น ค่า XX.XX ± 0.XX เช่น 49.44 ± 0.43

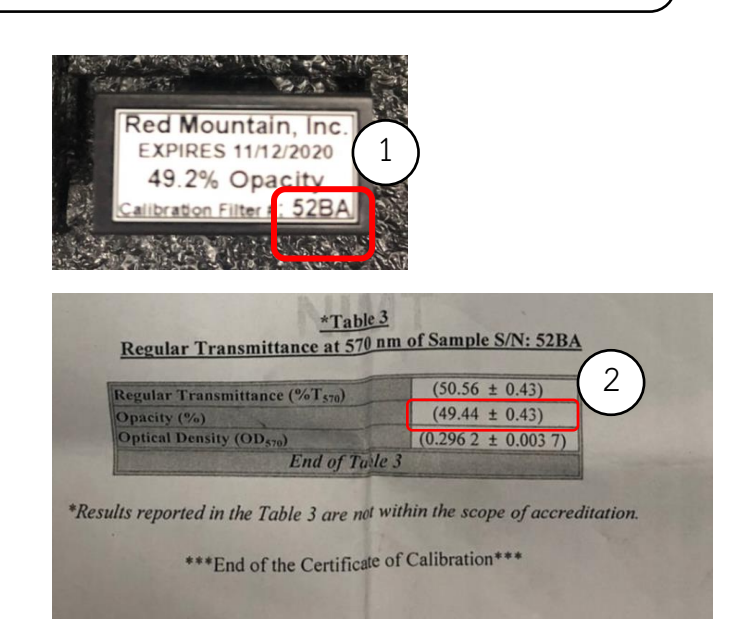

1.การตรวจสอบแบตเตอรี่

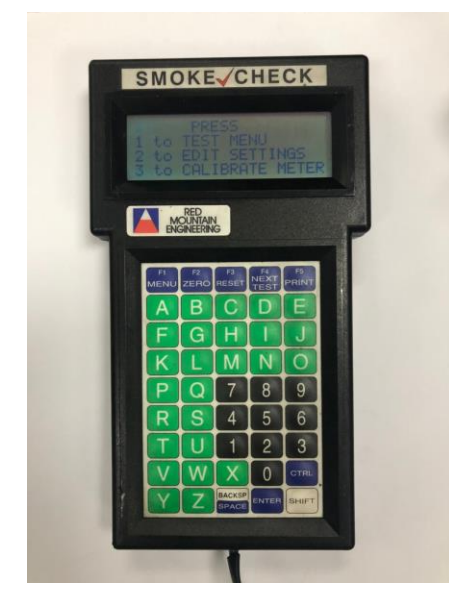

1.กดสวิตช์เปิดเครื่อง จะปรากฏหน้าจอเริ่มต้น

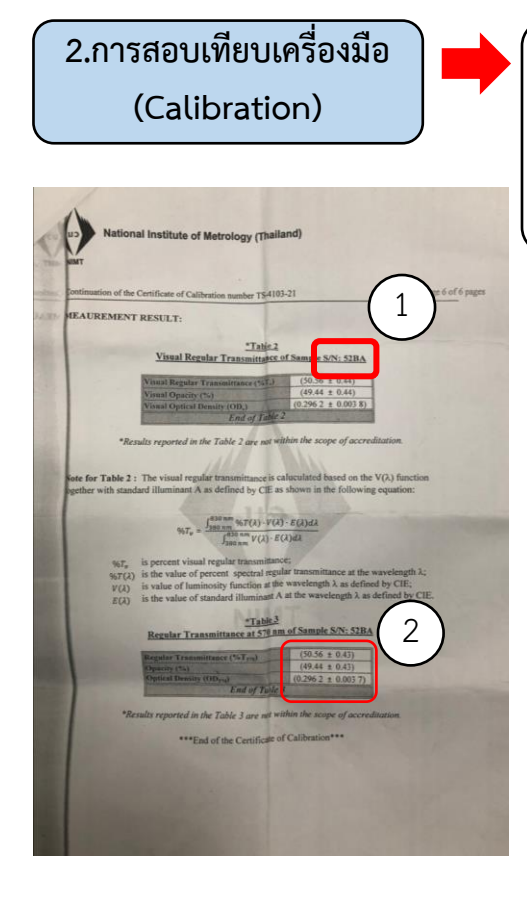

### คู่มือการใช้เครื่องตรวาวัดควันดา

(เครื่องวัดความทึบแสง ยี่ห้อ OTC รุ่น RM-1020C)

#### 2.การสอบเทียบเครื่องมือ (Calibration) (ต่อ)

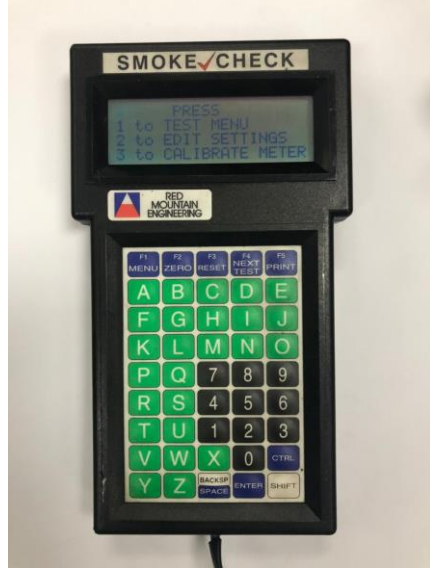

1.จากหน้าจอเริ่มต้น ให้กด 3

 1.กด 3 หลังจากนั้นน้ำ filter ใส่ในช่องของหัวตรวจวัดควันดำ (sensor) สามารถใส่กลับบนล่างได้
2.หน้าจอจะแสดงผลค่า opacity ให้ตรวจสอบค่าที่แสดงบนหน้าจอกับ ค่าจากใบสอบเทียบเครื่องมือ หากอยู่ในช่วงที่กำหนด แสดงว่า เครื่องมี ประสิทธิภาพในการตรวจวัด มีความถูกต้องแม่นยำ แล้วกด 1 กรณีใส่ Filter แล้วค่าที่แสดงบนหน้าจอไม่อยู่ในช่วงที่กำหนด ให้ดำเนินการดังนี้
1.กด 2 หน้าจอจะขึ้นว่าให้นำ filter ออก แล้วกด enter
2. หน้าจอจะแสดงช่องให้ใส่ค่าตัวเลข ให้เราใส่ค่าตามใบสอบเทียบ

โดยให้ใส่ค่าตัวเลขทศนิยม 1 ตำแหน่ง เช่น 49.4 เวลากดตัวเลข กด 4 กด 9 จุดทศนิยมให้กด shift และ X พร้อมกัน แล้วจะขึ้นเครื่องหมายจุด แล้วกด 4 จากนั้นกด enter

3.ใส่ filter กด enter แล้วดึง filter ออก

4.ตรวจสอบค่า opacity อีกครั้ง โดยการใส่ filter แล้วกด 3 หน้าจอ จะแสดงผลค่า opacity ให้ตรวจสอบว่าค่าอยู่ในช่วงที่กำหนดหรือไม่

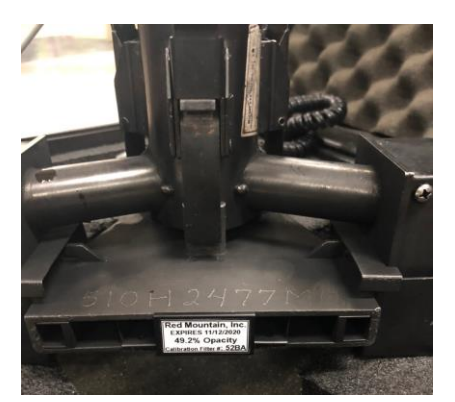

2.ใส่ filter ในช่อง ของหัวตรวจวัดควันดำ (sensor)

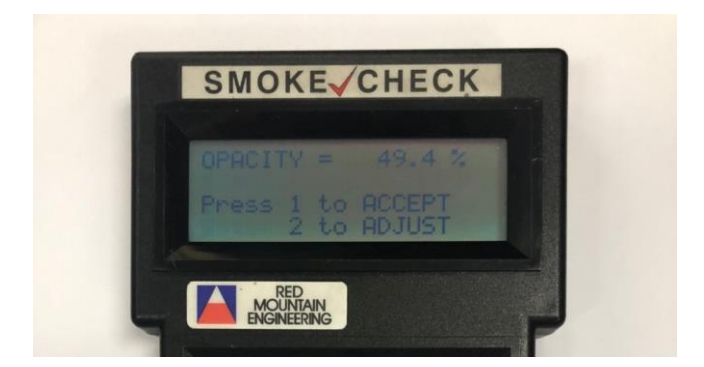

หน้าจอจะแสดงผลค่า opacity ให้ตรวจสอบค่าที่แสดงบนหน้าจอ กับค่าจากใบสอบเทียบเครื่องมือ

#### หน้า 3

### คู่มือการใช้เครื่อมตรวาวัดควันดา

(เครื่องวัดความทึบแสง ยี่ห้อ OTC รุ่น RM-1020C)

 3.การตั้งค่าวัน/เดือน/ปี และเวลา ของเครื่องมือ

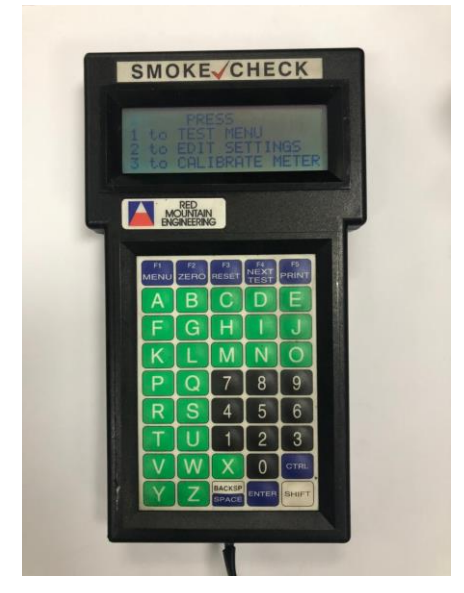

1.จากหน้าจอเริ่มต้น ให้กด 2

1.เข้าสู่หน้าจอเริ่มต้น แล้วกด 2
2.หน้าจะแสดงคำว่า Enter the day of the week
โดยวันอาทิตย์ให้กด 0 วันจันทร์กด 1 วันอังคารกด 2 วันพุธกด 3
วันพฤหัสบดีกด 4 วันศุกร์กด 5 วันเสาร์กด 6 แล้วกด enter
3.หน้าจอจะแสดงคำว่า Enter the day of the month
ให้เราใส่วันที่ หากเป็นวันที่เป็นตัวเลขตัวเดียวให้ใส่ 0 ก่อน
แล้วกด enter
4.หน้าจอจะแสดงคำว่า Enter month ให้เราใส่เดือนเป็นตัวเลข
เช่น เดือนพฤศจิกายน ให้ใส่เลข 11 หากเป็นเดือนเป็นตัวเลขตัว
เดียวให้ใส่ 0 ก่อน แล้วกด enter
5.หน้าจอจะแสดงคำว่า Enter year ให้เราใส่ปีคริสต์ศักราช (ค.ศ.)

โดยให้ใส่ตัวเลข 2 ตัวท้าย เช่น ปี 2022 ให้ใส่ 22 แล้วกด enter 6.หน้าจอจะแสดงคำว่า Enter hour ให้ใส่เวลาหน่วยชั่วโมง แล้ว กด enter

7.หน้าจอจะแสดงคำว่า Enter minutes ให้ใส่เวลาหน่วยนาที แล้วกด enter

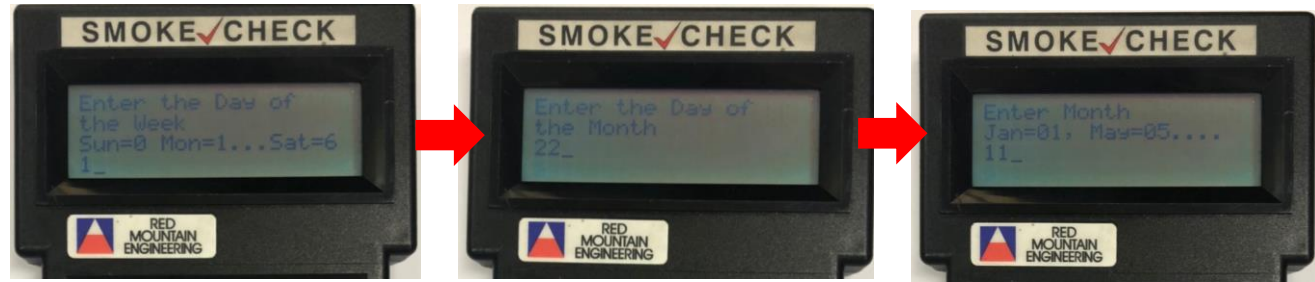

- 2.ใส่วัน แล้วกด enter
- 3.ใส่วันที่ แล้วกด enter

4.ใส่เดือน แล้วกด enter

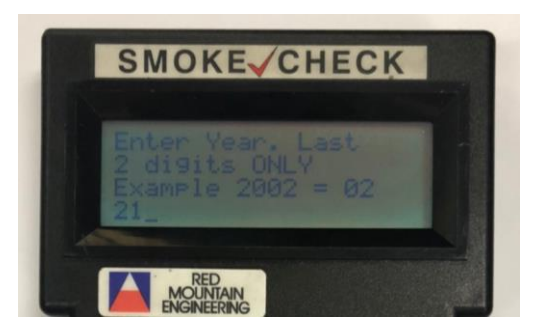

5.ใส่ปี ค.ศ. แล้วกด enter

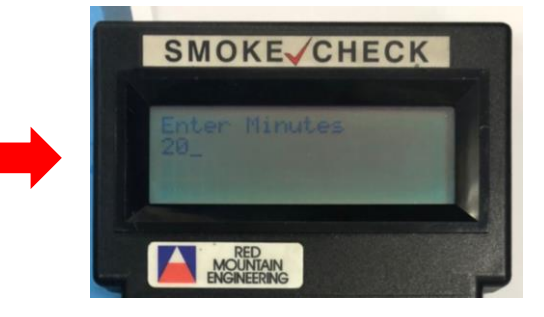

6. และ 7.ใส่ชั่วโมงและนาที แล้วกด enter

หน้า 4

### คู่มือการใช้เครื่อมตรวาวัดควันดา

(เครื่องวัดความทึบแสง ยี่ห้อ OTC รุ่น RM-1020C)

#### <u> หน้า</u> 5

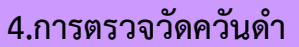

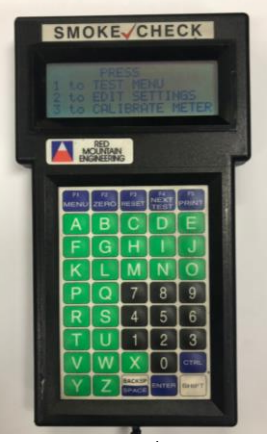

1.จากหน้าจอเริ่มต้น ให้กด 1

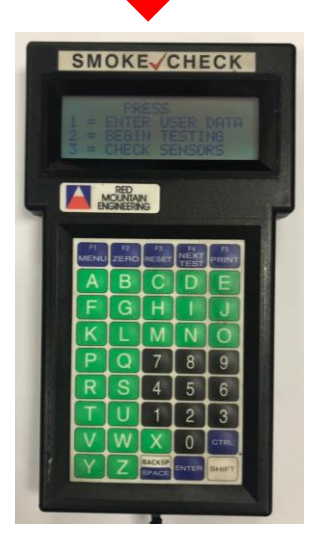

2. กด 2 แล้วกด N

1.เข้าสู่หน้าจอเริ่มต้น แล้วกด 1

2. กด 2 Begin testing หน้าจอจะแสดงคำว่า Perform cleanout snap?
(เราต้องการทำความสะอาดเครื่องหรือไม่) ให้กด N

#### กรณีเครื่องร้องเตือนให้กด Y แล้วทำความสะอาดเครื่อง

 จากนั้นหน้าจอจะแสดงคำว่า Enter exhaust stack diameter in millimeters (ระยะทางเดินแสงของ sensor) ให้ใส่ตัวเลข 76 เนื่องจาก ระยะทางเดินแสงของ sensor ของตัวเครื่องกำหนดมาเท่ากับ 76 มิลลิเมตร แล้วกด enter

4.หน้าจอจะแสดงคำว่า Enter year of vehicle (ใส่ปีคริสต์ศักราช) จำนวน 4 ตัว เช่น ปี 2022 ให้ใส่ 2022 แล้วกด enter

5.หน้าจอจะแสดงคำว่า Is the sensor out of the stack? (Sensor อยู่ นอกท่อไอเสียรถยนต์ใช่ไหม) ให้กด Y

6.หน้าจอจะแสดงความพร้อมเข้าสู่การตรวจวัด แล้วกด enter 2 ครั้ง 7.นำ sensor เข้าท่อไอเสียรถยนต์แล้วทำการตรวจวัดครั้งที่ 1 เมื่อค่าการ ตรวจวัดขึ้นให้กด F4 รอจนคำว่า wait... หายไป แล้วตรวจวัดครั้งที่ 2 กรณีการตรวจวัดครั้งที่ 2 ค่าเกิน ±5% ให้กด F3 เพื่อ reset ใหม่

การสั่งปริ้นผลการตรวจวัด 1.หลังจากตรวจวัดครั้งที่ 2 ให้กด F4 2.กด F5 จำนวน 3 ครั้ง แล้วกด N และกด Y

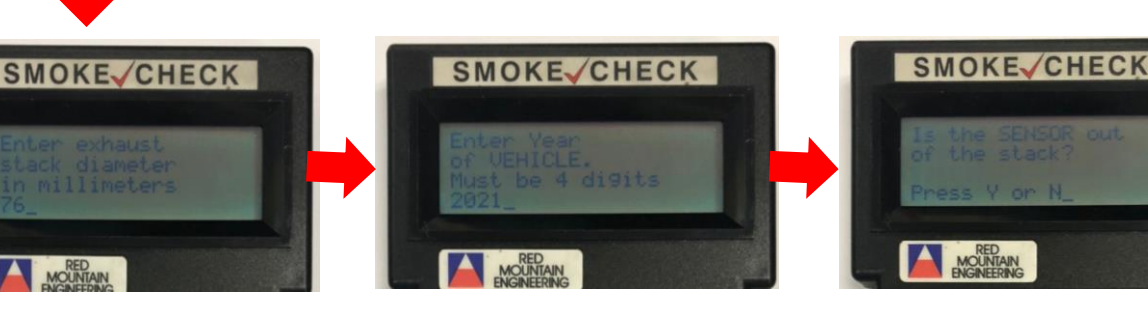

3. ใส่เลข 76 แล้วกด enter

4.ใส่ 2022 แล้วกด enter

5.กด Y แล้วกด enter 2 ครั้ง

## การตรวจสอบและห้ามใช้รถควันดำ

รัฐ เข้ม "ตรวจจับ ปรับจริง ห้ามใช้รถควันดำ"

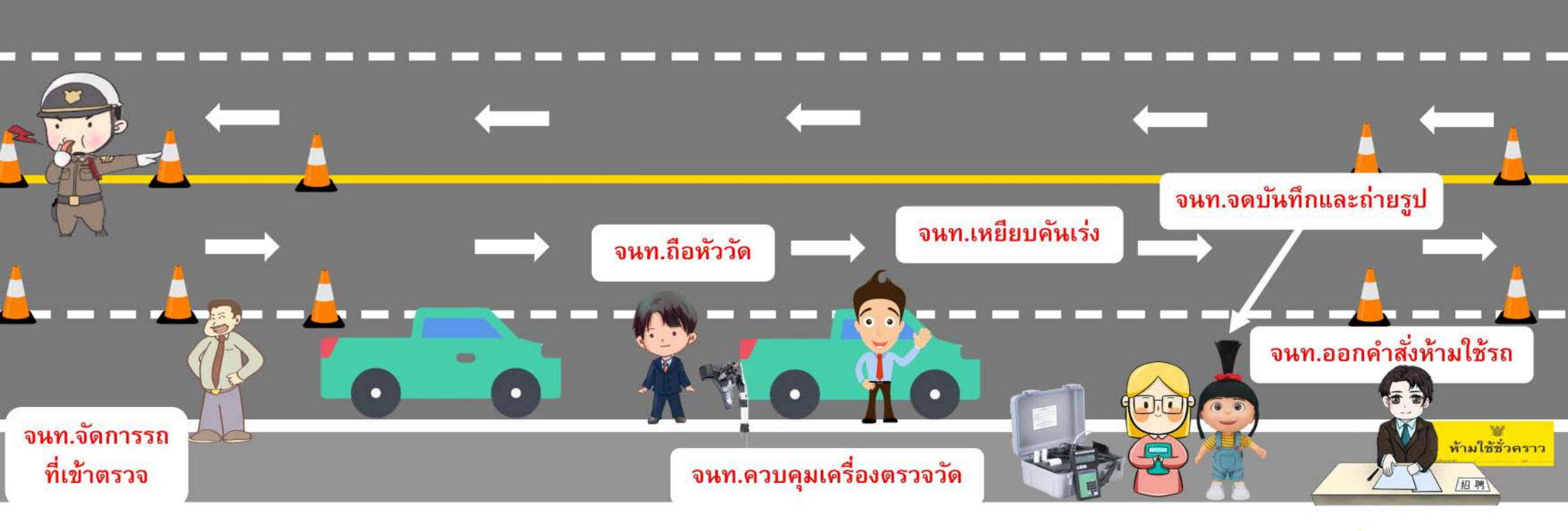

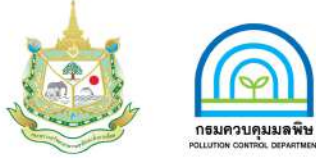

\*\*\* รูปแบบสามารถปรับเปลี่ยนได้ตามความเหมาะสม